## 02d1\_Auto-import from Scopus using PolyU Scholars Hub' curation feature

PolyU Scholars Hub is configured to use your Scopus Author ID to crawl your research output from Scopus periodically. This is a scheduled automation.

Ensure task notification is set so that any pending tasks could be show in Tasks and Notification area. For details please see "2c. Set alerts and messages for pending task / notification"

1. A notification is shown in the "Tasks" area on the right-side panel if there are any suggested new imports, click the notification directly

| + Add content                                   |  |
|-------------------------------------------------|--|
| Tasks                                           |  |
| 11 Research outputs can be imported from Scopus |  |

## 2. Publications waiting to import are listed

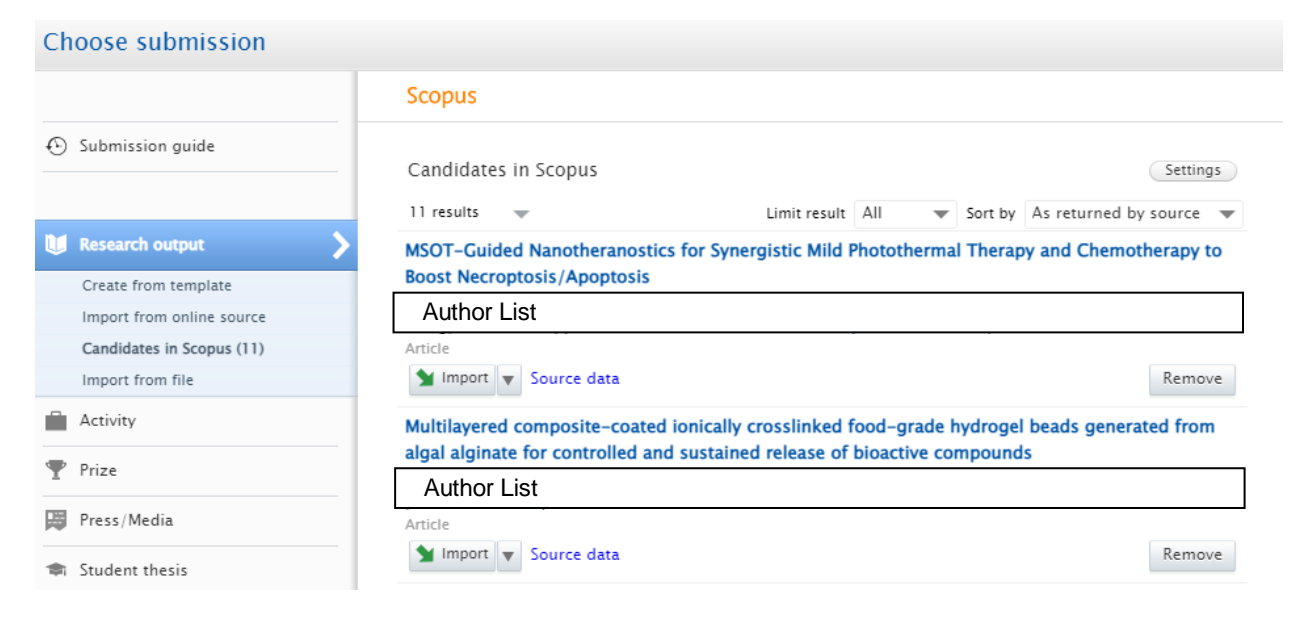

PolyU Scholars Hub content management for researcher

3. Select the publications you would like to add and click "Import"

| Submission guide       Import from Scopus         Import from Scopus       Import from Scopus publication ID, ISBN, DOI         Import from noline source       Create from template         Import from noline source       ORCID or Scopus author ID(s)         Candidates in Scopus (1)       123456789         Import from file       Vear range         Prize       Student thesis         Student thesis       Sort by: 4 Publication Vear w         MSOT-Guided Annotheranostics for Synergistic Mild Photothermal Therapy and Chemotherapy to Boost Necroptosis /Apoptosis         Author List       Mather List         Import from Scopus. View the Research output       Systematic Review         Source data       Remove                                                                                                    | Choose submission         |                                                                                                    |             |  |
|----------------------------------------------------------------------------------------------------|---------------------------|----------------------------------------------------------------------------------------------------|-------------|--|
| <ul> <li>Submission guide</li> <li>Import from Scopus</li> <li>Inter Abstract, Keywords or Scopus publication ID, ISBN, DOI</li> <li>Itel, Abstract, Keywords or Scopus publication ID, ISBN, DOI</li> <li>Itel, Abstract, Author List</li> <li>Itel, Itel, Itel</li></ul> |                           | Scopus                                                                                                    |             |  |
| Research output   Import from template   Import from file     Activity     Prize     Press/Media     Student thesis     Curriculum Vitae     Student thesis     Curriculum Vitae     This Research output has already been imported from Scopus. View the Research output the salready been imported from Scopus. View the Research output the salready been imported from Sco                                                                                                    | Submission guide          | Import from Scopus<br>Title, Abstract, Keywords or Scopus publication ID, ISBN, DOI                                                | Same        |  |
| Create from template   Import from online source   Candidates in Scopus (11)   Import from file     Year range   Organisational unit affiliation of author   Scopus Affiliation ID(s) of author     From = To     Sort by: + Publication Year =   MSOT-Guided Nanotheranostics for Synergistic Mild Photothermal Therapy and Chemotherapy to   Boost Necroptosis/Apoptosis   Author List   Author List   Systematic Review   Systematic Review   Source data                                                                                                    | 😻 Research output         | If you enter an ID here (Scopus publication ID, ISBN or DOI), the other fields are ignored.                                        | Search      |  |
| Import from online source   Candidates in Scopus (11)   import from file     Activity   Prize   Press/Media   Student thesis   Curriculum Vitae     Student thesis   Lumport Tom Uitae     Author List     Author List     This Research output has already been imported from Scopus. View the Research output   Design and Practical Considerations for Active Polymeric Films in Food Packaging   Author List   Systematic Review   Source data                                                                                                    | Create from template      | Author name(s) ORCID or Scopus author ID(s)                                                                                        |             |  |
| Candidates in Scopus (11)   Import from file     Year range   Organisational unit affiliation of author   Scopus Affiliation ID(s) of author     From     Prize     Soft Bresults     Soft Bresults     Soft Bresults     Soft Dy:   Prize     Soft Dy:   Prize     Soft Bresults     Soft Dy:   Prize   Soft Dy:   Press/Media   MSOT-Guided Nanotheranostics for Synergistic Mild Photothermal Therapy and Chemotherapy to Boost Necroptosis/Apoptosis     Author List     Author List   Design and Practical Considerations for Active Polymeric Films in Food Packaging   Author List   Systematic Review   Source data                                                                                                    | Import from online source | 123456789                                                                                                    |             |  |
| Import from file       Year range       Organisational unit affiliation of author       Scopus Affiliation ID(s) of author         Activity       From       To       From       To         Prize       Soft by: + Publication Year          Student thesis       Soft by: + Publication Year         Curriculum Vitae       MSOT-Guided Nanotheranostics for Synergistic Mild Photothermal Therapy and Chemotherapy to Boost Necroptosis/Apoptosis         Author List       Author List         Missearch output has already been imported from Scopus. View the Research output       Design and Practical Considerations for Active Polymeric Films in Food Packaging         Systematic Review       Source data       Remove                                                                                                    | Candidates in Scopus (11) | Example: bill smith or b smith                                                                                                    |             |  |
| Activity   Prize   Press/Media   Student thesis   Curriculum Vitae     Student thesis   Author List     Author List     Import   iource data     Remove     This Research output has already been imported from Scopus. View the Research output     Design and Practical Considerations for Active Polymeric Films in Food Packaging   Author List     Systematic Review   Source data     Remove                                                                                                    | Import from file          | Year range Organisational unit affiliation of author Scopus Affiliation ID(s) of author                                            |             |  |
| <ul> <li>Prize</li> <li>Press/Media</li> <li>Student thesis</li> <li>Curriculum Vitae</li> <li>Student Vitae</li> <li>Student Vitae</li> <li>Student List</li> <li>Author List</li> <li>Import of ource data</li> <li>Remove</li> <li>This Research output has already been imported from Scopus. View the Research output</li> <li>Design and Practical Considerations for Active Polymeric Films in Food Packaging</li> <li>Author List</li> <li>Systematic Review</li> <li>Source data</li> </ul>                                                                                                    | Activity                  | From                                                                                                    |             |  |
| Press/Media       Sort by: ↓ Publication Year ↓         Image: Student thesis       MSOT-Guided Nanotheranostics for Synergistic Mild Photothermal Therapy and Chemotherapy to Boost Necroptosis/Apoptosis         Image: Curriculum Vitae       Author List         Image: Image: Ima                                                            | 🍸 Prize                   |                                                                                                    |             |  |
| <ul> <li>Student thesis</li> <li>Curriculum Vitae</li> <li>Author List</li> <li>This Research output has already been imported from Scopus. View the Research output</li> <li>Design and Practical Considerations for Active Polymeric Films in Food Packaging</li> <li>Author List</li> <li>Systematic Review</li> <li>Source data</li> </ul>                                                                                                    | Press/Media               | 568 results Sort by:  Publica Sort by:  Publica MSOT_Guided Nanotheranostics for Supergistic Mild Photothermal Therapy and Chemoth | tion Year 👻 |  |
| Curriculum Vitae          Author List         Author List         Import       cource data         Remove         This Research output has already been imported from Scopus. View the Research output         Design and Practical Considerations for Active Polymeric Films in Food Packaging         Author List         Systematic Review         Source data         Remove                                                                                                    | 🖈 Student thesis          | Boost Necroptosis/Apoptosis                                                                                                    | lerapy to   |  |
| Import       Fource data       Remove         This Research output has already been imported from Scopus. View the Research output       Design and Practical Considerations for Active Polymeric Films in Food Packaging         Author List       Systematic Review         Source data       Remove                                                                                                    | 💿 Curriculum Vitae        | Author List                                                                                                    |             |  |
| This Research output has already been imported from Scopus. View the Research output         Design and Practical Considerations for Active Polymeric Films in Food Packaging         Author List         Systematic Review         Source data                                                                                                    |                           | Mart Import Viource data                                                                                                    | Remove      |  |
| Design and Practical Considerations for Active Polymeric Films in Food Packaging         Author List         Systematic Review         Source data                                                                                                    |                           | This Research output has already been imported from Scopus. View the Research output                                               |             |  |
| Author List Systematic Review Source data Remove                                                                                                    |                           | Design and Practical Considerations for Active Polymeric Films in Food Packaging                                                   |             |  |
| Systematic Review Source data Remove                                                                                                    |                           | Author List                                                                                                    |             |  |
| Source data Remove                                                                                                    |                           | Systematic Review                                                                                                    |             |  |
|                                                                                                    |                           | Source data                                                                                                    | Remove      |  |

## \* If the research output has already been imported, it will display the following statement:

This Research output has already been imported from Scopus. View the Research output

- 4. PolyU Scholars Hub suggests author and affiliation matching: author to person, and affiliation to the organization
  - 4.1. Ensure the correct person with correct affiliation are chosen

THE HONG KONG

POLYTECHNIC UNIVERSITY

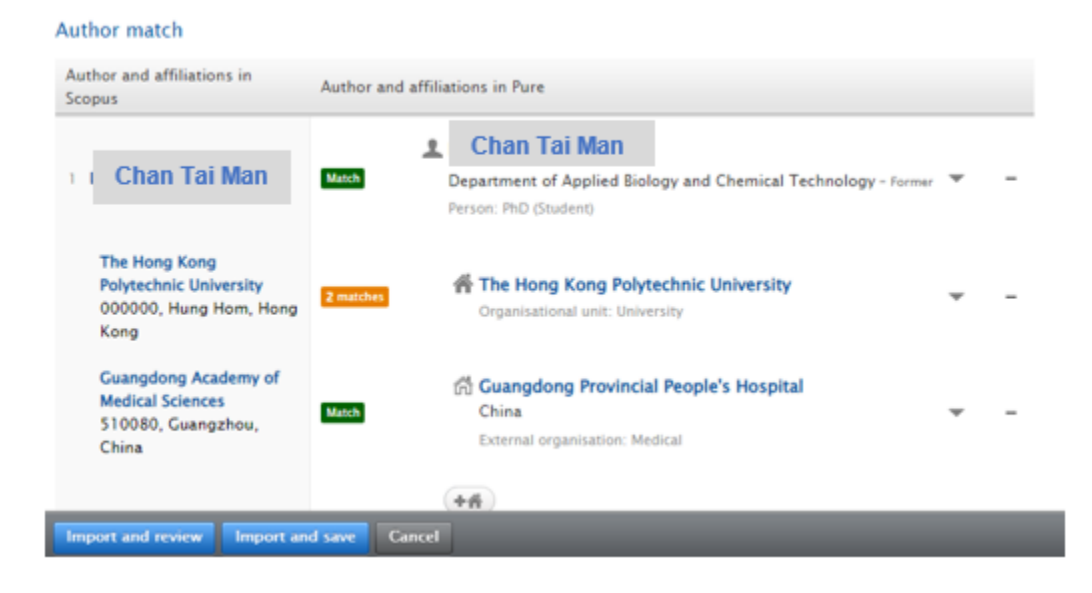

4.2. Click the person dropdown list and choose the right internal person if the default one is incorrect

| 2 Chan Tai Man                                                            | 3 matches  | Chan Tai Man     Department of Applied Biology and Chemical Technology     Person: PhD (Student)               |
|---------------------------------------------------------------------------|------------|----------------------------------------------------------------------------------------------------|
| The Hong Kong<br>Polytechnic University<br>000000, Hung Hom,<br>Hong Kong | 10 matches | Chan Tai Man Department of Applied Biology and Chemical Technology Person: PhD (Student) Chan Tai Man          |
|                                                                           |            | Department of Applied Biology and Chemical Technology - Research Assistant, Former<br>Person: Research (Staff) |
| 3 Chan John                                                               | 2 matches  | Aavis-kh.lui@polyu.edu.hk                                                                                      |

- Pay extra attention if the person matched is an PhD student, RPg, a post-doc fellow, or a research personnel. It's very likely that they don't have their Scopus Author IDs in PolyU Scholars Hub and author matching can only be done by best name match
- Always check the dept name specified in Scopus against the one listed under the person's name in PolyU Scholars Hub. They should match
- Always refer to Scopus if in doubt or more information about the author

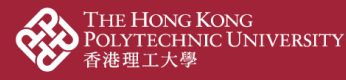

5. If the correct internal person cannot be found, leave it as it is for now and click "Import and review"

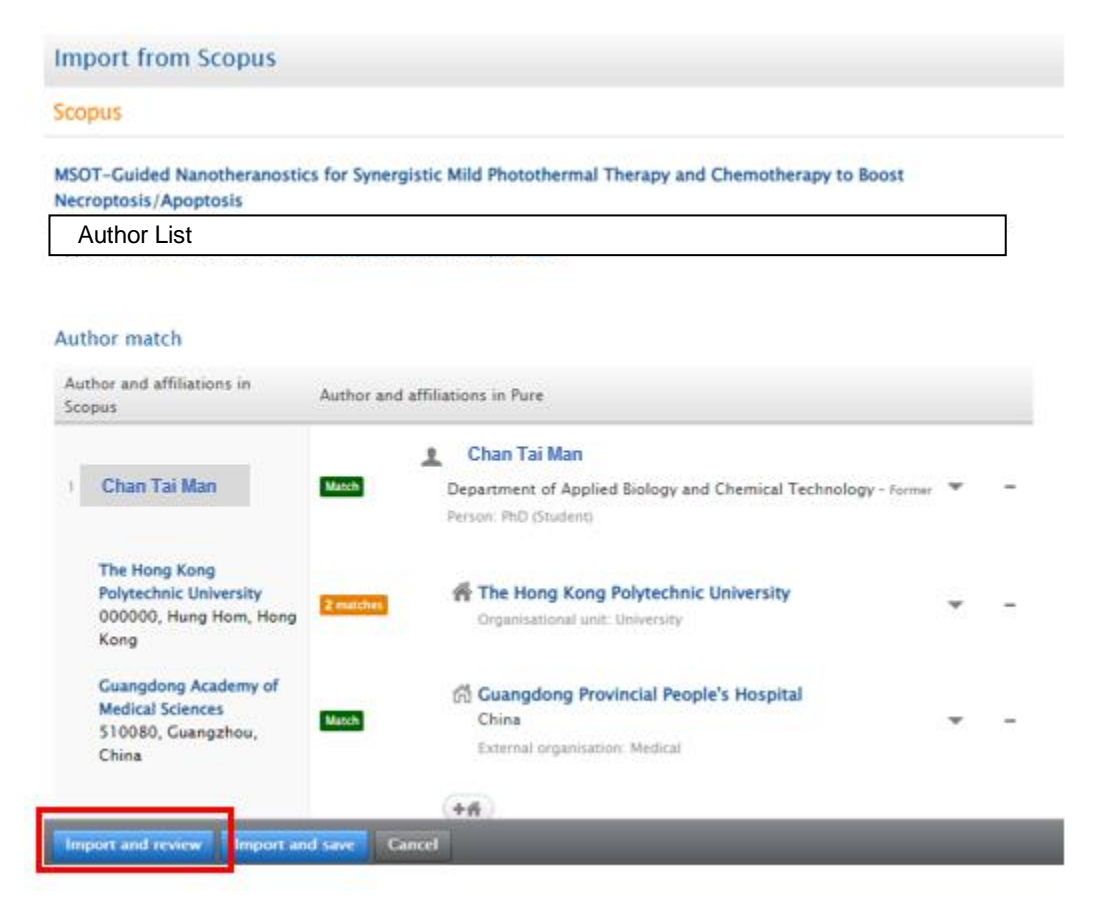

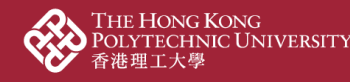

6. Review and refine data if needed

|                                                                                     | WSOT-Guided Nanotheranostics for Synergistic Mild Photothermal Therapy and Chemot<br>Research output: Journal article publication 5 Journal article 5 Academic research 5 peer-review                                                                                                    | Change template 👔 |
|-------------------------------------------------------------------------------------|----------------------------------------------------------------------------------------------------|-------------------|
| EDIT                                                                                | Туре                                                                                                    |                   |
| Metadata<br>Metrics                                                                 | Publication category#<br>• Academic research Contract research Teaching and learning                                                                                                    |                   |
| OVERVIEW<br>Relations                                                               | Peer-reviewed * • Peer-reviewed • Not peer-reviewed                                                                                                    |                   |
| Display                                                                             | Publication status 👔                                                                                                    |                   |
| HISTORY AND COMMENTS                                                                | Publication statuses and dates * Year * Month Day -                                                                                                    |                   |
| History and comments                                                                | Accepted/In press v 2022                                                                                                    |                   |
|                                                                                     | Publication information  Original language * Foolish                                                                                                    |                   |
| NOTIFICATIONS                                                                       | Title of the contribution in original language *                                                                                                    |                   |
| The following users will be<br>notified that they were added to<br>this submission: | MSOT-Guided Nanotheranostics for Synergistic Mild Photothermal Therapy and Chemotherapy to Boost Necroptosis/Apoptosis                                                                                                    |                   |
| Editors responsible for handling                                                    | Subtitle of the contribution in original language                                                                                                    |                   |
| this submission:                                                                    | Abstract                                                                                                    |                   |
| Comment on workflow step change:                                                    | The development of nanotheranostics for precision imaging-guided regulated<br>cell death-mediated synergistic tumor therapy is still challenging. Herein, a<br>novel multifunctional nanotheranostic agent, iRCD-coated maleimide-<br>poly(tethylen glycc)-poly(lactic acid) glyccilo: acid)-encapsulated hydrophobic<br>gold nanocages (AuNCs) and hydrophilic epigallocatechin gallate (ECCG) (PAuE) |                   |
| Import source: Scopus                                                               | Status: For approval 🔻 Save                                                                                                    |                   |

7. At the "Contributors and affiliations" part, make sure the author and affiliation are correctly matched to PolyU Scholars Hub's persons and organizations (i.e. an internal person with the correct department and person account)

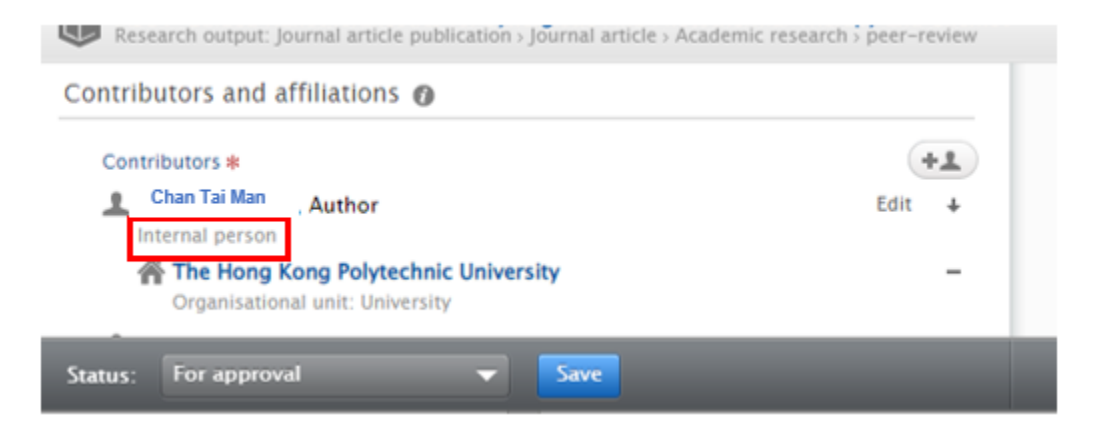

7.1. Click "Edit" to validate if you are detected as a correct internal person / if you are detected as an external person

INSTITUTIONAL PLANNING AND ANALYTICS OFFICE 大學策劃處

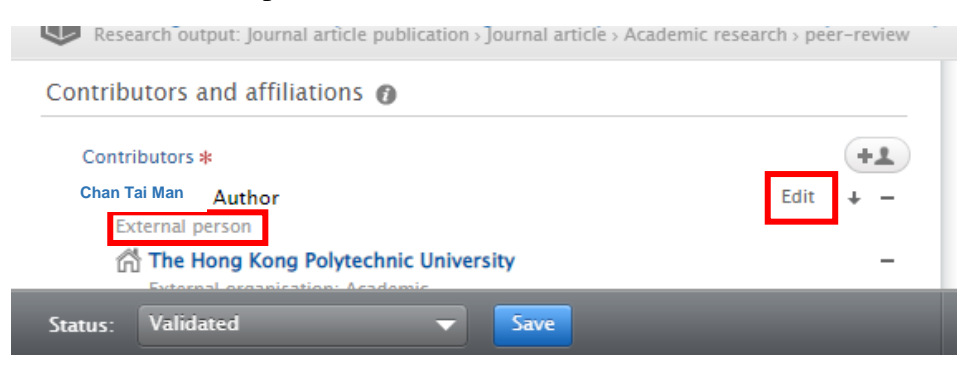

7.2. Internal person: Click "Change person" > "Replace", and select the correct internal person

| Edit person                                    | Find person to replace with                                                                                               |
|------------------------------------------------|----------------------------------------------------------------------------------------------------|
| Chan Tai Man                                   | Chan Tai Man                                                                                                    |
| Internal person Replace                        | Chan Tai Man                                                                                                    |
| Name and role on the research output           | External person                                                                                                    |
| First name Last name *                         | Chan Tai Man                                                                                                    |
| Tai Man Chan<br>Role =<br>Author 🐨             | Department of Applied Biology and Chemical Technology - Teaching<br>Fellow<br>Teaching / Clinical (Staff)                 |
| Affiliation on the research output             | Chan Tai Man<br>Department of Applied Biology and Chemical Technology - Research<br>Assistant, Former<br>Research (Staff) |
| 👫 🛃 The Hong Kong Polytechnic University       | Chan Tai Man                                                                                                    |
| 🚰 🖌 Guangdong Provincial People's Hospital 🛛 🚺 | Department of Applied Biology and Chemical Technology - Former<br>PhD (Student)                                           |
| Affiliate to another organisational unit       | Chan Tai Man                                                                                                    |
| Affiliate to an external organisation          | Department of Civil and Environmental Engineering - Formar<br>MPhil (Student)                                             |
|                                                | Chan Tai Man                                                                                                    |
| · · · · · · · · · · · · · · · · · · ·          | External person                                                                                                    |
| Cancel Update                                  | Cancel                                                                                                    |

7.3. External person: Click "Replace" and select the correct internal person

| Edit person                                                                                        |                                                              |   |
|----------------------------------------------------------------------------------------------------|--------------------------------------------------------------|---|
| Chan Tai Man<br>External person                                                                    |                                                              |   |
| First name Last name *                                                                             |                                                              |   |
| Role *                                                                                             | Find serves to see last with                                 |   |
| Country/Territory                                                                                  | Find person to replace with                                  |   |
| ▼                                                                                                  | 🔍 Chan Tai Man 🛛 🚱                                           | ) |
| Affiliation on the research output                                                                 | 1 - 10 / 72                                                  |   |
| The Hong Kong Polytechnic University         -           External organisation: Academic         - | Chan Tai Man                                                 |   |
| Affiliate to an external organisation                                                              | Department of Civil and Environmental Engineering - Research |   |
| Cancel Update                                                                                      | Assistant Professor<br>Academic (Staff)                      |   |

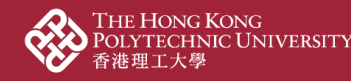

7.4. Make sure the department is corrected and selected, and click "update"

| Edit ı                            | person                                                      |
|-----------------------------------|-------------------------------------------------------------|
| L Chan Tai Man<br>Internal person | Change person 🔻                                             |
| Name and role on the researc      | h output                                                    |
| First name<br>Tai Man             | Last name * Chan                                            |
| Role *<br>Author                  |                                                             |
| Affiliation on the research out   | put<br>nmental Engineering (2 <mark>8/03/18 → presen</mark> |
| Affiliate to another organisation | al unit<br>tion                                             |
|                                   | Cancel                                                      |

7.5. The contributor is now changed to an internal person and the organizational unit is specified

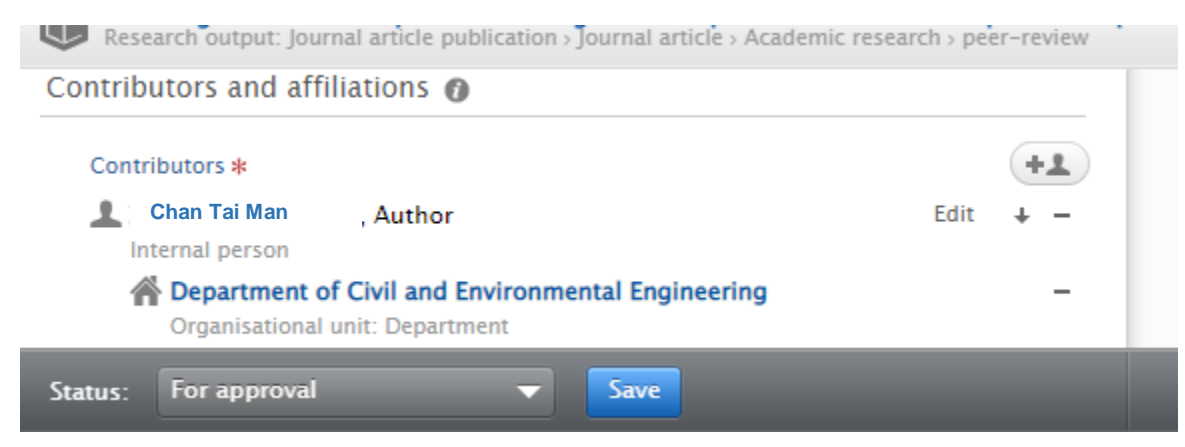

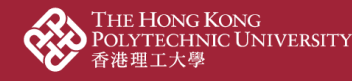

8. At the "Relations" part, link contents up to other content already input in PolyU Scholars Hub backend if any, to show the complete story of your research achievement

| Relations 👩          |  |
|----------------------|--|
| Research Outputs     |  |
| Activities           |  |
| Prizes               |  |
| Press/Media          |  |
| Projects             |  |
| Facilities/Equipment |  |
| Student thesis       |  |

8.1. Input "not related to any project" if needed. This happens when the PolyU staff is a Co-I of an RGC project with PI from another UGC-funded university. There might not be a project record in PGMS if there is no funding transfer to PolyU for the Co-I

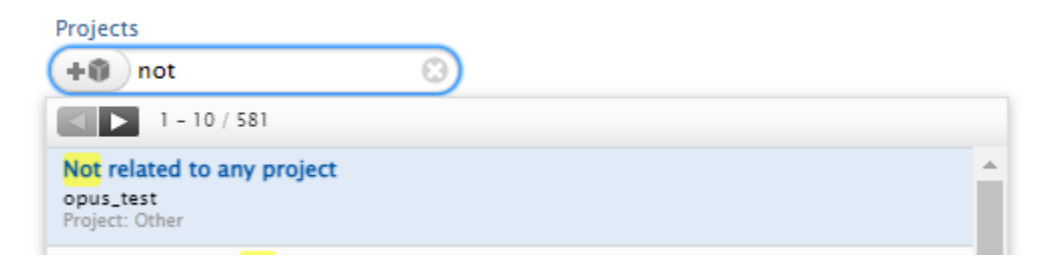

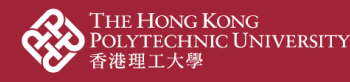

9. Ensure the "Visibility" is "Public – No restriction" if you want to show it at the public portal

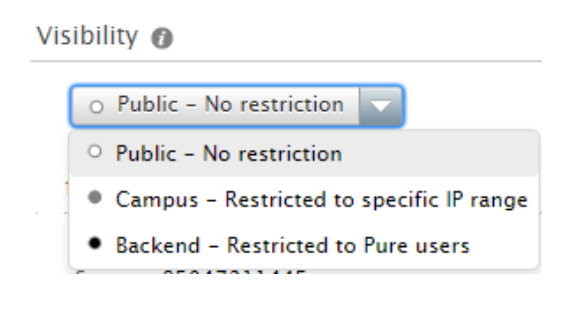

10. Ensure the Status is "For approval" for further processing by your administrators

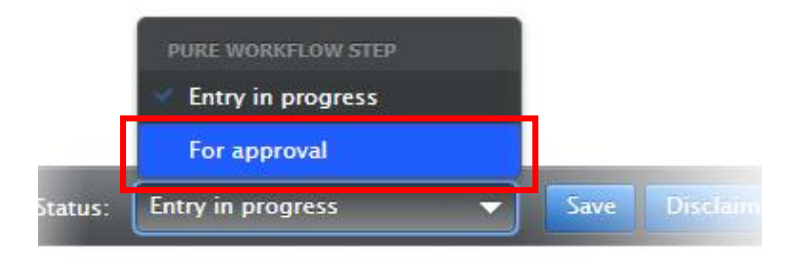

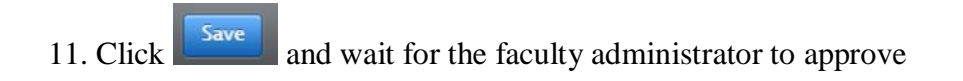

INSTITUTIONAL PLANNING AND ANALYTICS OFFICE 大學策劃處